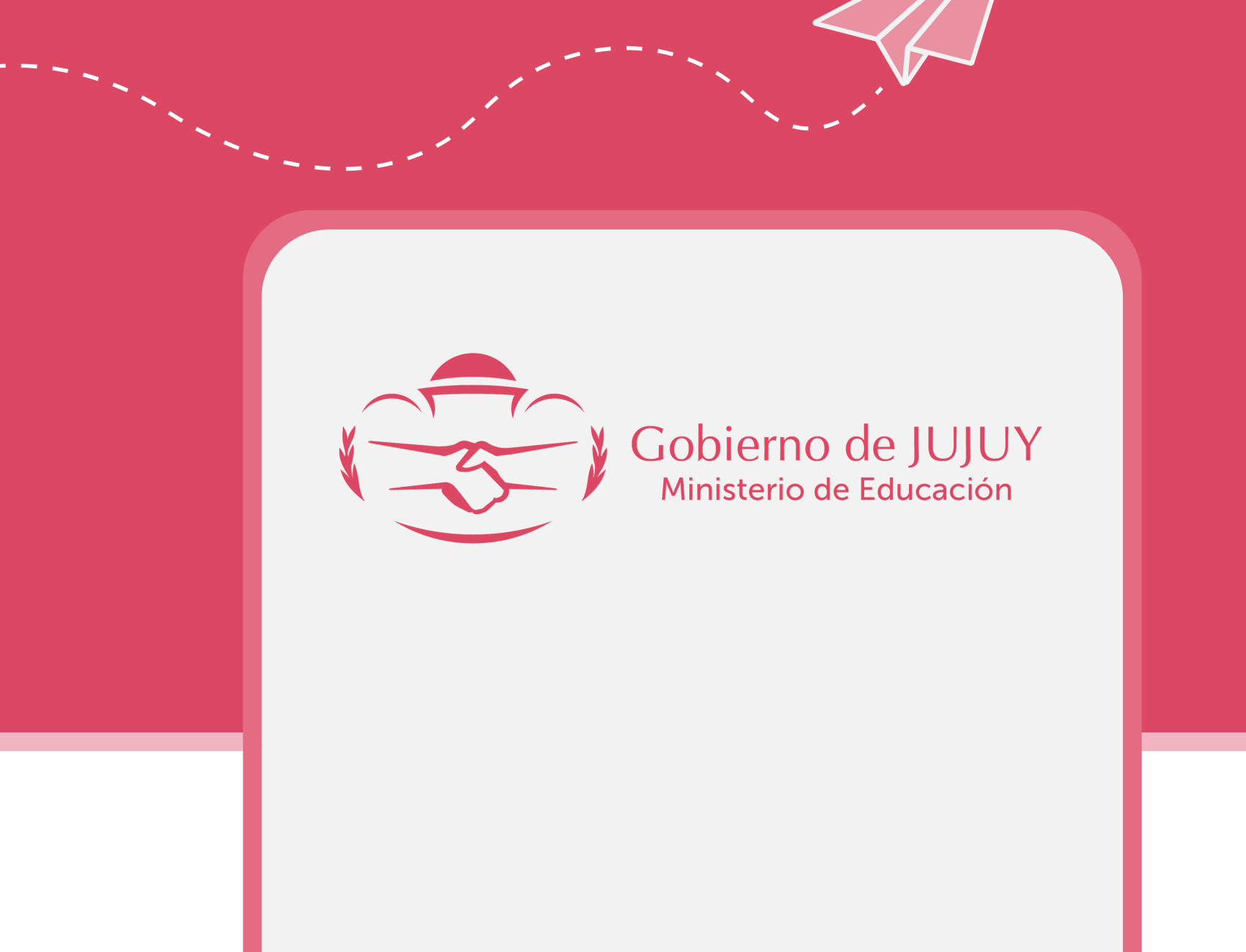

## SUBIR UNA TAREA CÓMO ALUMNO

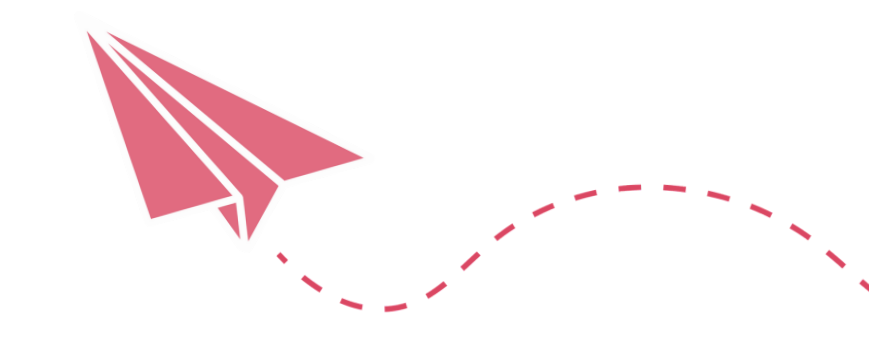

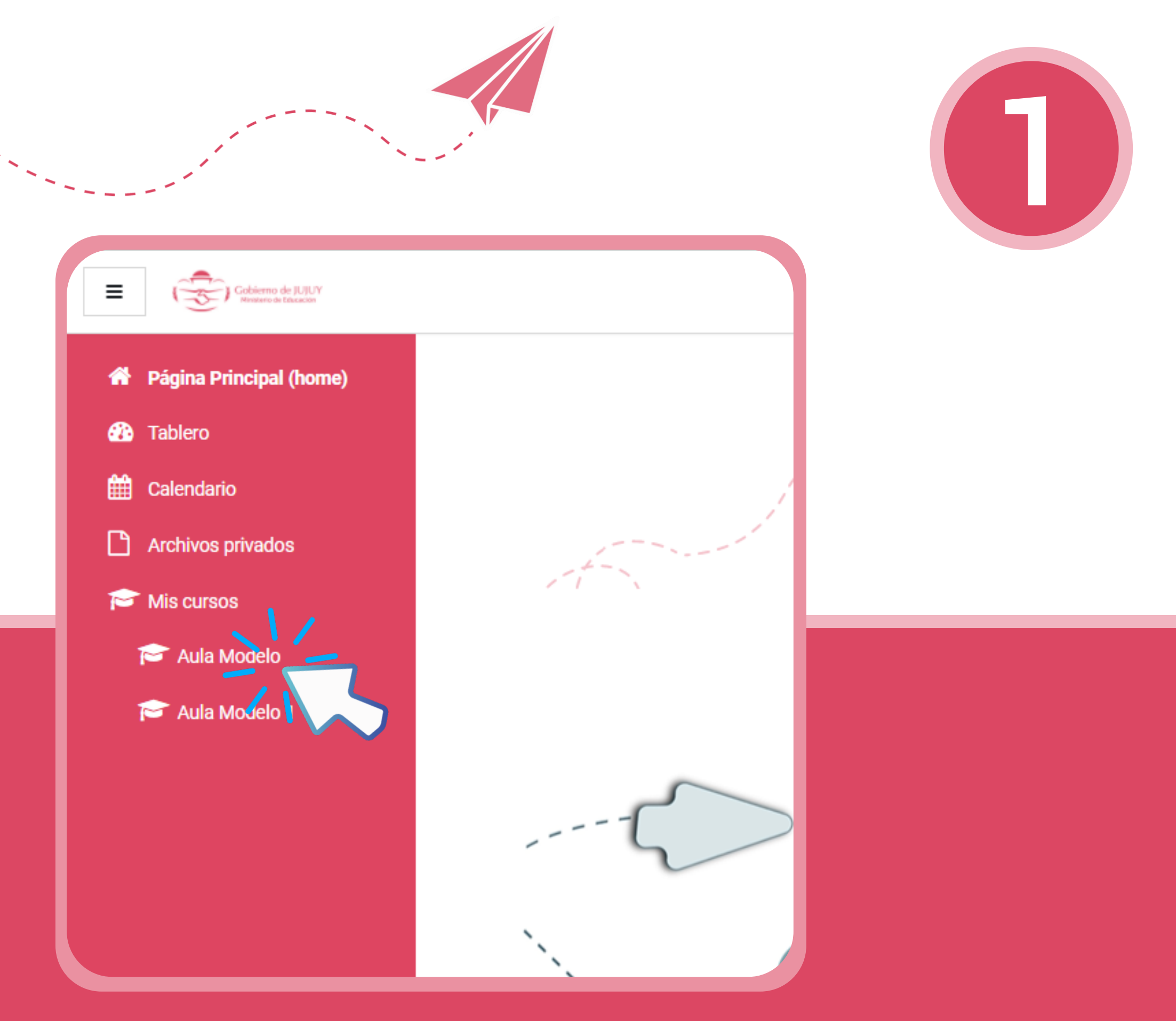

En el aula, abrir el menú, seleccionar el módulo y la clase donde se debe entregar la tarea.

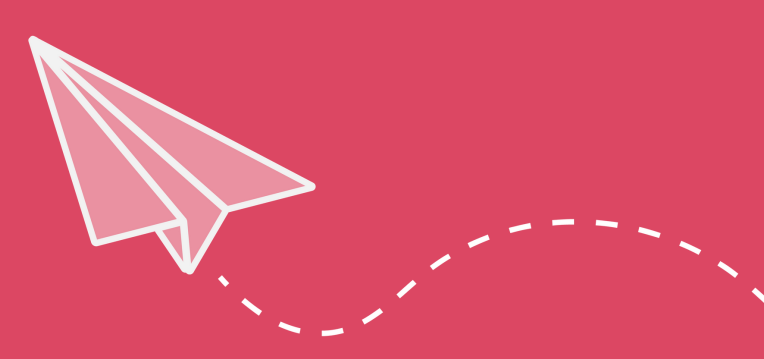

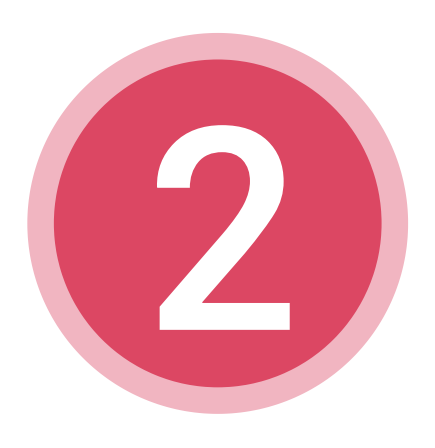

| Nodelo           | <ul> <li>Página Principal (home) / Mis cursos / Aula Mode</li> </ul> |
|------------------|----------------------------------------------------------------------|
| ipantes          |                                                                      |
| ias              | C Avisos                                                             |
| etencias         |                                                                      |
| aciones          |                                                                      |
| al               | Trabajo Práctico N11                                                 |
| 1                |                                                                      |
| 2                | Clase 2                                                              |
| 3                | C Foro                                                               |
| 4                |                                                                      |
| o/tema 5         | Clase 3                                                              |
| Principal (home) | Cuestionario                                                         |

Seleccionar la actividad en este caso "Trabajo práctico N°2" para entregar la tarea.

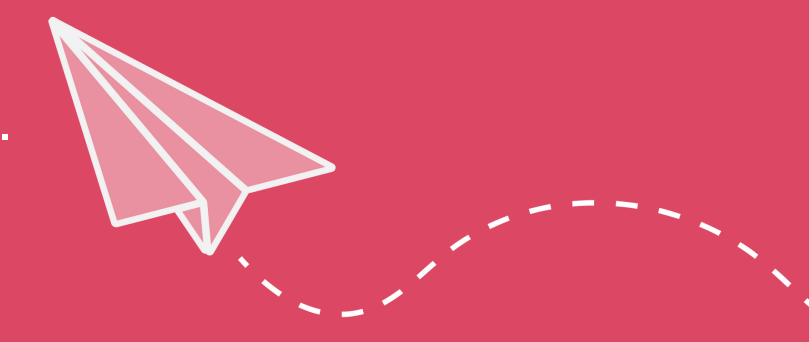

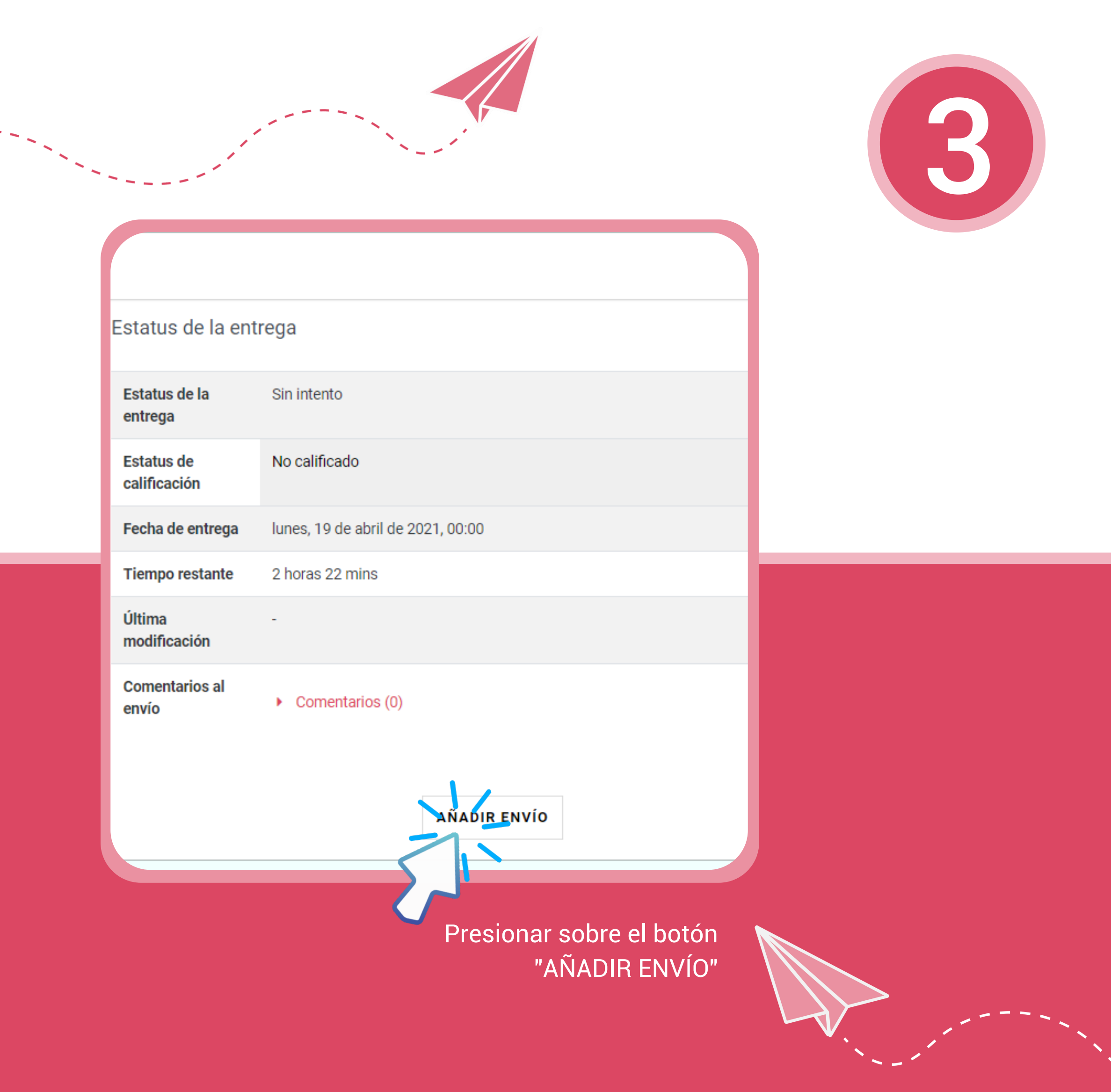

| bajo practico     | 2                                                     |  |
|-------------------|-------------------------------------------------------|--|
| Envíos de archivo | Tamaño máximo para archivos: 50MB, número máximo de a |  |
|                   | Arrastre y suelte los archivos aquí para sup          |  |
|                   | GUARDAR CAMBIOS CANCELAR                              |  |

Existen dos opciones para subir el archivo a una tarea. OPCIÓN 1: Debes arrastrar el archivo (manteniendo presionado el botón izquierdo del mouse) y soltarlo en el lugar para subir archivos.

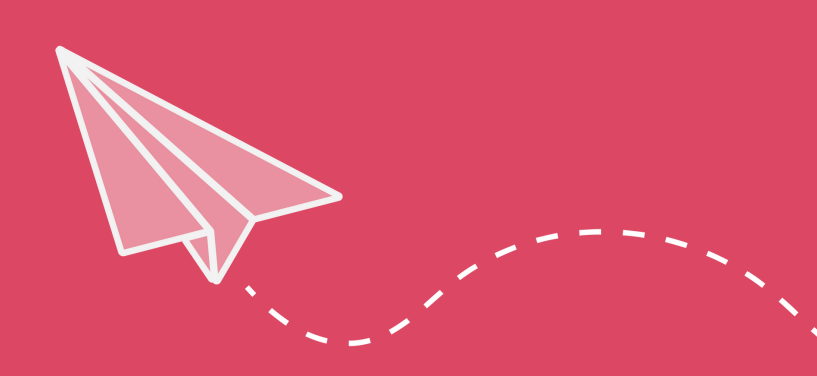

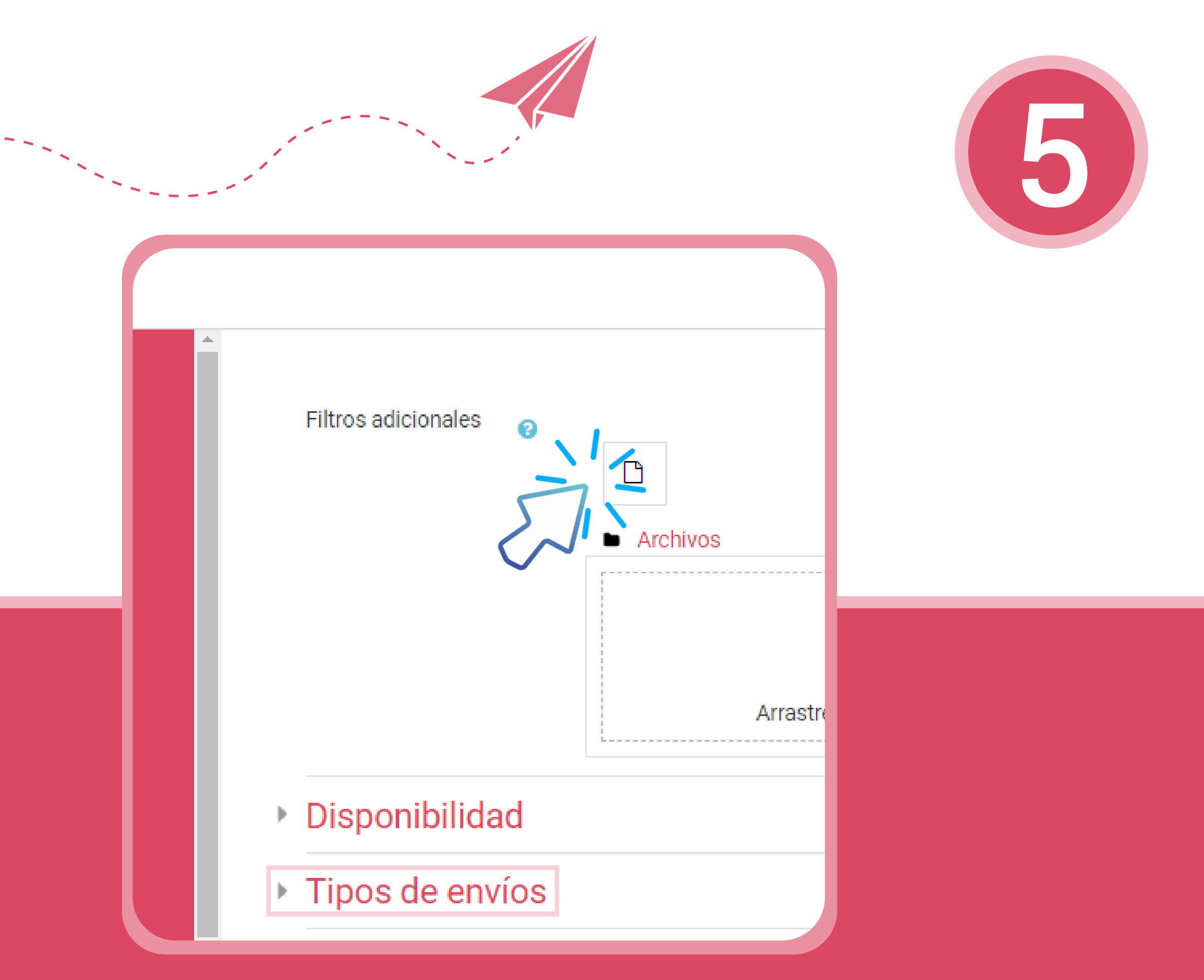

OPCIÓN 2: Presionar en el botón "AGREGAR" que tiene la forma de una hoja y luego seleccionar el archivo.

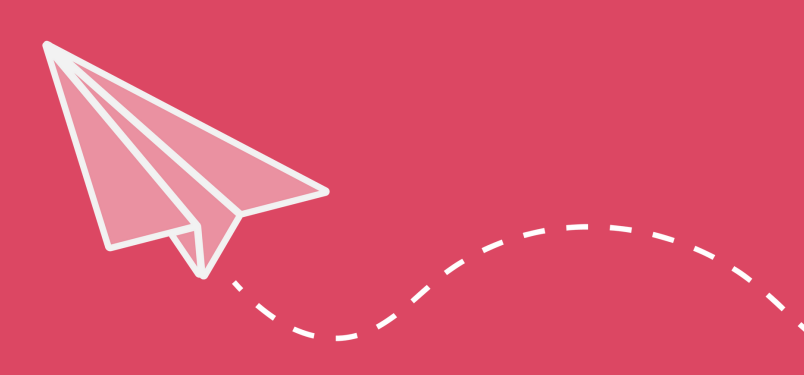

|   | • • • •                                                                                                    |                                                                 |  |
|---|----------------------------------------------------------------------------------------------------|-----------------------------------------------------------------|--|
| Î | Selector de archi                                                                                                    | vos                                                             |  |
|   | <ul> <li>m Banco de contenido</li> <li>m Archivos del servidor</li> <li>m Archivos recientes</li> <li>Subir un archivo</li> <li>Descargador de URL</li> </ul> | Adjunto<br>Seleccionar archive Practico 1.pdf<br>Guardar como   |  |
|   | n Archivos privados                                                                                                    | Autor<br>Ariel Sebastián Posse Varela<br>Seleccionar licencia 👔 |  |
| ) |                                                                                                    | Licencia no especificada                                        |  |

Presionar sobre el botón "SELECCIONAR ARCHIVO "y se abrirá una ventana para buscar el archivo desde la computadora.

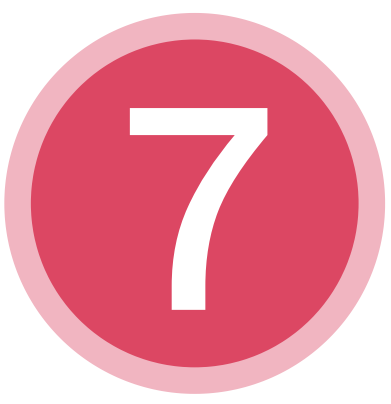

| S                                 |  |
|-----------------------------------|--|
|                                   |  |
| Adjunto                           |  |
| Seleccionar archivo practico2.pdf |  |
| Guardar como                      |  |
|                                   |  |
| Autor                             |  |
| Ariel Sebastián Posse Varela      |  |
| Seleccionar licencia 😮            |  |
| Licencia no especificada          |  |
| Subir este archivo                |  |

Una vez cargado el archivo, presionar "SUBIR ESTE ARCHIVO"

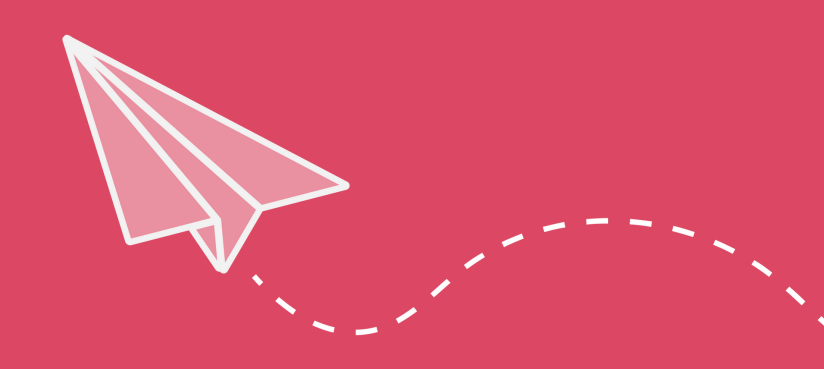

| oractico 2 |                                                         |  |
|------------|---------------------------------------------------------|--|
| archivo    | Tamaño máximo para archivos: 50MB, número máximo de arc |  |
|            | Archivos                                                |  |
|            | practico2.pdf                                           |  |
|            | GUARDAR CAMBIOS CANCELAR                                |  |

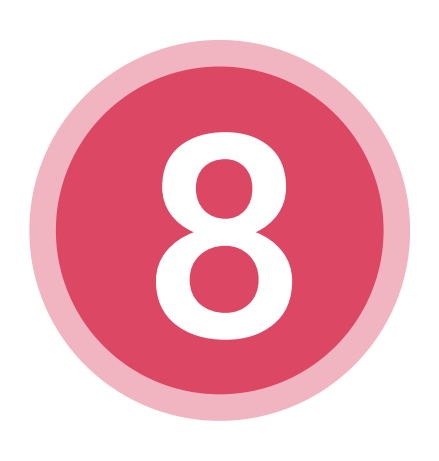

| Trabajo pra              | actico 2                            |                    |
|--------------------------|-------------------------------------|--------------------|
| Estatus de la e          | ntrega                              |                    |
| Estatus de la<br>entrega | Enviado para calificar              |                    |
| Estatus de calificación  | No calificado                       |                    |
| Fecha de entrega         | lunes, 19 de abril de 2021, 00:00   |                    |
| Tiempo restante          | 1 hora 53 mins                      |                    |
| Última<br>modificación   | domingo, 18 de abril de 2021, 22:06 |                    |
| Envíos de archivo        | practico2.pdf                       | 18 de abril de 202 |
| Comentarios al<br>envío  | <ul> <li>Comentarios (0)</li> </ul> |                    |
| •                        |                                     |                    |

Mostrará un mensaje "Enviado para calificar". ¡LISTO LA TAREA FUE ENVIADA PARA CORREGIR!

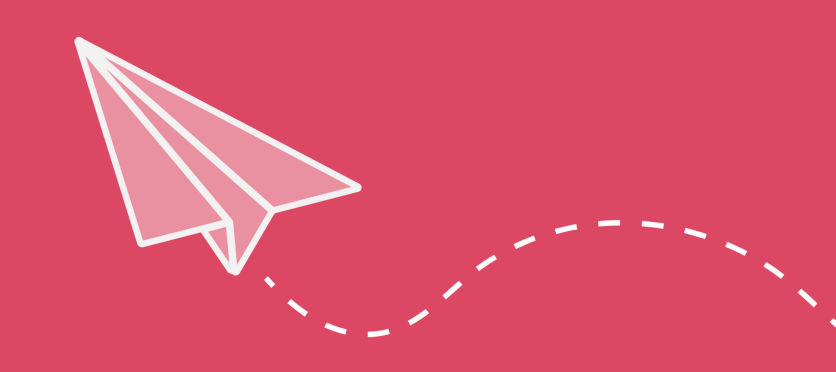